E-posta sunucumuzda yapmış olduğumuz zorunlu güvenlik güncellemeleri dolayısıyla, e-posta gönderebilmek için Outlook ve benzeri e-posta istemcilerinizde ayarlarınızı gözden geçirip, aşağıda belirtilen şekilde düzenlemeler yapmanız gerekmektedir.

Herhangi bir sorunla karşılaşanlar, Bilgi İşlem Müdürlüğü 1030 nolu (Merkez Kampüs) ve 330 nolu (Balgat Kampüs) telefonlardan yardım alabilirler.

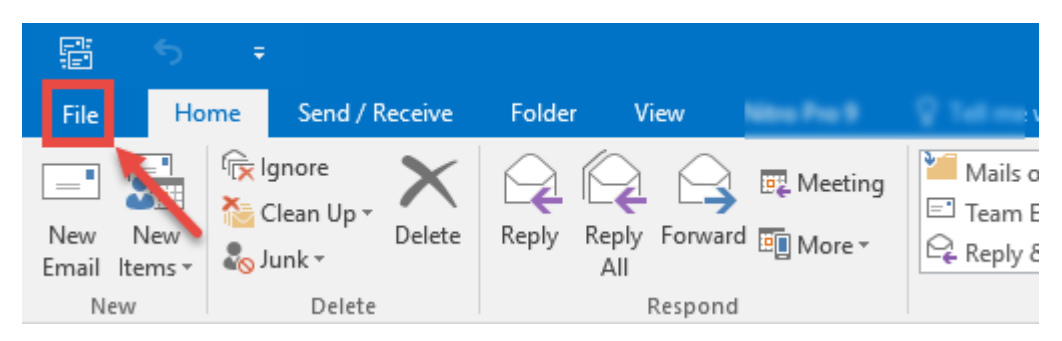

1. Outlook programında "File (Dosya)" menüsüne tıklayınız.

2. Açılan pencerede "Account Settings (Hesap Ayarları)" düğmesine basınız.

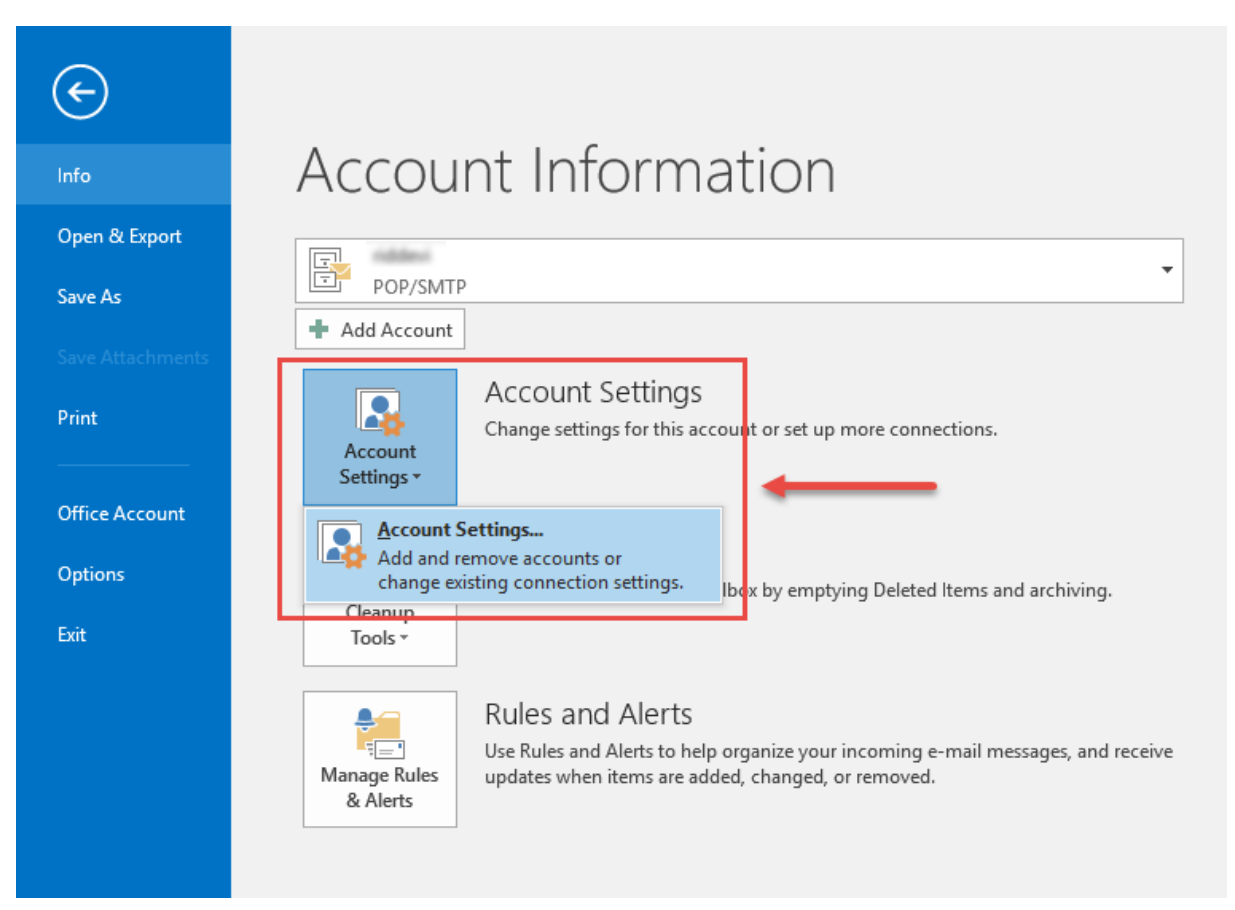

3. "Account Settings (Hesap Ayarları)" penceresinde üzerinde değişiklik yapmak istediğimiz hesabı seçip, "Change (Değiştir)" düğmesine basınız.

| Account Settings                                   |                                  |                        | ×             |
|----------------------------------------------------|----------------------------------|------------------------|---------------|
| E-mail Accounts<br>You can add or remove an accour | t. You can select an account and | l change its settings. |               |
| E-mail Data Files RSS Feeds Share                  | Point Lists Internet Calendars   | Published Calendars    | Address Books |
| i New 🕻 Repair 督 Change                            | 📀 Set as Default 🗙 Rem           | ove 👚 🦊                |               |
| Name                                               | Туре                             |                        |               |
| o                                                  | POP/SMTP (ser                    | d from this account by | default)      |
| tom .                                              | IMAP/SMTP                        |                        |               |
| senemecage:@cankaya.edu.ht                         | POP/SMTP                         |                        |               |
| Restortuk INSP                                     | IMAP/SMTP                        |                        |               |
| come@cankaya.edu.tr                                | IMAP/SMTP                        |                        |               |
|                                                    |                                  |                        |               |
|                                                    |                                  |                        |               |
|                                                    |                                  |                        |               |
|                                                    |                                  |                        |               |
| Selected account delivers new message              | s to the following location:     |                        |               |
| Change Folder Cankaya\Inbox                        |                                  |                        |               |
| in data file Driftide                              | er Documents My Mail Cankaja     | 21                     |               |
|                                                    |                                  |                        |               |
|                                                    |                                  |                        |               |
|                                                    |                                  |                        |               |
|                                                    |                                  |                        | Close         |
|                                                    |                                  |                        |               |

4. Açılan ayar ekranında, hesabınızla ilgili ayarların aşağıdaki resimdeki bilgiler ile aynı olmasına dikkat ediniz. Daha sonra "More Settings (Daha Fazla Ayar)" düğmesine basınız.

| Change Account                                         |                                        | ×                                                           |
|--------------------------------------------------------|----------------------------------------|-------------------------------------------------------------|
| POP and IMAP Account Se<br>Enter the mail server setti | <b>ttings</b><br>ngs for your account. |                                                             |
| User Information                                       |                                        | Test Account Settings                                       |
| Your Name:                                             | Calmen Miles                           | We recommend that you test your account to ensure that      |
| Email Address:                                         | @cankaya.edu.tr                        | the entries are conect.                                     |
| Server Information                                     |                                        |                                                             |
| Account Type:                                          | POP3 🗸                                 | lest Account Settings                                       |
| Incoming mail server:                                  | mail.cankaya.edu.tr                    | Automatically test account settings when Next<br>is clicked |
| Outgoing mail server (SMTP):                           | mail.cankaya.edu.tr                    |                                                             |
| Logon Information                                      |                                        | -                                                           |
| User Name:                                             | riddeni                                |                                                             |
| Password:                                              | ******                                 | <b></b>                                                     |
| R                                                      | emember password                       | 1                                                           |
| Require logon using Secu<br>(SPA)                      | re Password Authentication             | More Settings                                               |
|                                                        |                                        | < Back Next > Cancel                                        |

 "Outgoing Server (Giden Sunucu)" sekmesinde aşağıdaki resimde olduğu gibi "My outgoing server requires authentication (Giden sunucum yetkilendirme gerektirir)" kutucuğunun seçili olduğundan emin olunuz.

| Internet E-                                  | mail Settings                                       | 5      |               |                   | ×   |  |
|----------------------------------------------|-----------------------------------------------------|--------|---------------|-------------------|-----|--|
| General                                      | Outgoing Se                                         | erver  | Advanced      |                   |     |  |
| 🗹 My ou                                      | ☑ My outgoing server (SMTP) requires authentication |        |               |                   |     |  |
| Use same settings as my incoming mail server |                                                     |        |               |                   |     |  |
|                                              | g on using                                          |        |               |                   |     |  |
| Us                                           | er Name:                                            |        |               |                   |     |  |
| Pa                                           | ssword:                                             |        |               |                   |     |  |
|                                              | $\sim$                                              | Rem    | ember pass    | word              |     |  |
|                                              | Require Sec                                         | ure Pa | assword Aut   | hentication (SPA) |     |  |
|                                              | g on to incor                                       | ning r | mail server b | efore sending m   | ail |  |
|                                              |                                                     |        |               |                   |     |  |
|                                              |                                                     |        |               |                   |     |  |
|                                              |                                                     |        |               |                   |     |  |
|                                              |                                                     |        |               |                   |     |  |
|                                              |                                                     |        |               |                   |     |  |
|                                              |                                                     |        |               |                   |     |  |
|                                              |                                                     |        |               |                   |     |  |
|                                              |                                                     |        |               |                   |     |  |
|                                              |                                                     |        |               |                   |     |  |

 "Advanced (Gelişmiş) sekmesinde "Incoming server (Gelen sunucu)" altında bulunan SSL ile ilgili kutucuğu seçin. "Outgoing server (Giden sunucu)" altından bulunan açılan menüde "TLS" seçeneğini seçiniz.

| Internet E-mail Settings                            | ×      |
|-----------------------------------------------------|--------|
| General Outgoing Server Advanced                    |        |
| Server Port Numbers                                 |        |
| Incoming server (POP3): 995 Use Defaults            |        |
| This server requires an encrypted connection (SSL)  | -      |
| Outgoing server (SMTP): 587                         | _      |
| Use the following type of encrypted connection: TLS | ~      |
| Server Timeouts                                     | t l    |
| Delivery                                            |        |
| Leave a copy of messages on the server              |        |
| Remove from server after 14 🔹 days                  |        |
| Remove from server when deleted from 'Deleted Iter  | ns'    |
|                                                     |        |
|                                                     |        |
|                                                     |        |
|                                                     |        |
| ОК                                                  | Cancel |

7. Yaptığınız ayarları onaylayıp, ayar pencerelerini kapatınız.